# Installationsvejledning ColorEdge<sup>®</sup> CG318-4K

Farvestyring af LCD-farveskærm

#### Vigtigt

Læs PRECAUTIONS (FORHOLDSREGLER), denne installationsvejledning og brugervejledningen på cd-rommen omhyggeligt for at blive fortrolig med enheden og bruge den effektivt. Gem denne vejledning til senere brug.

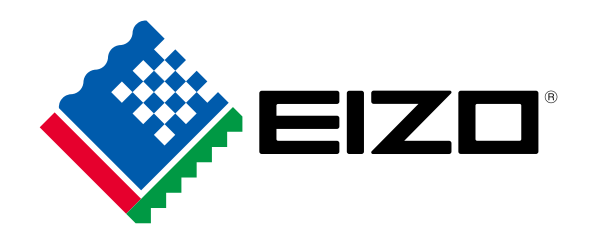

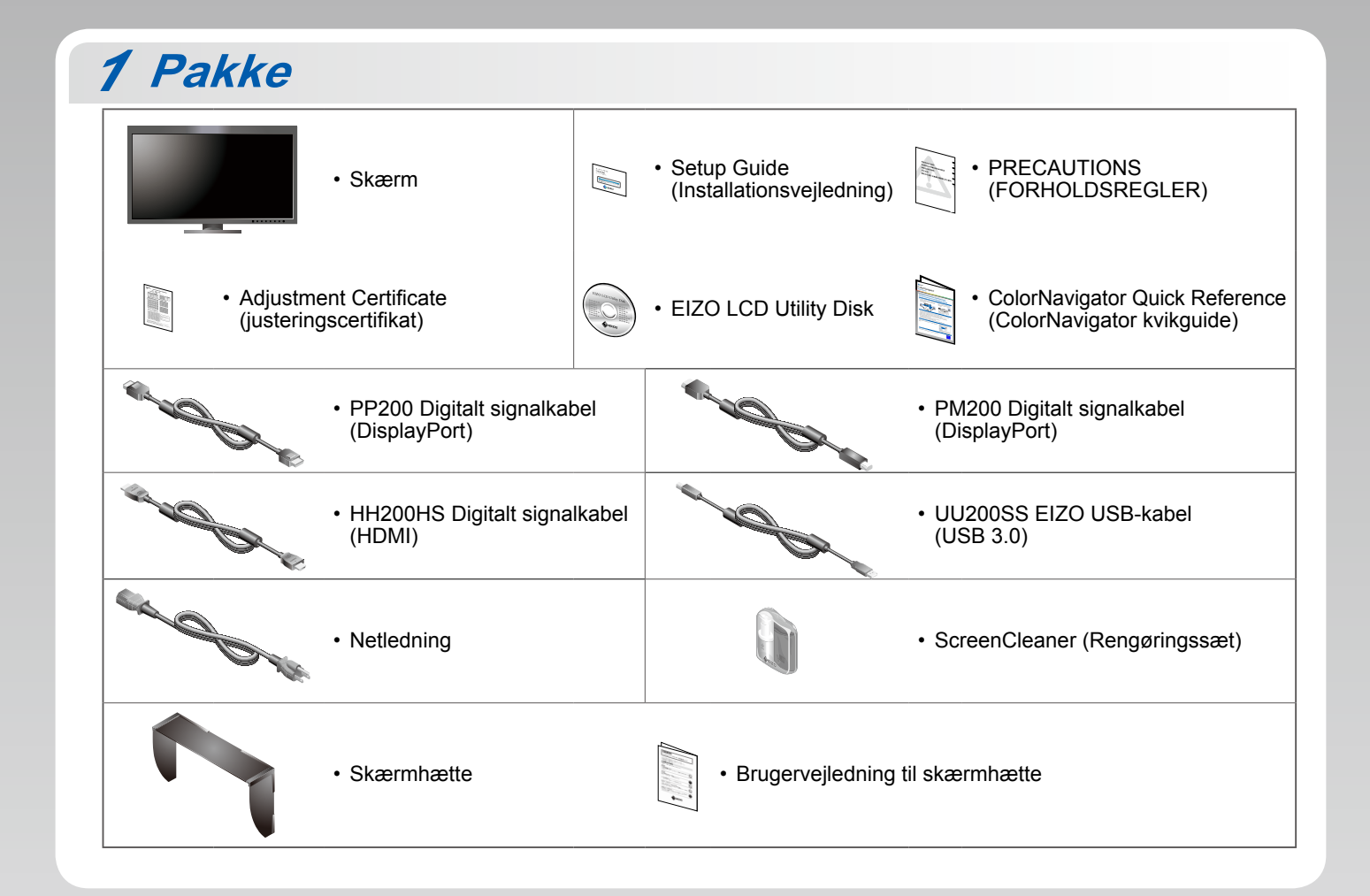

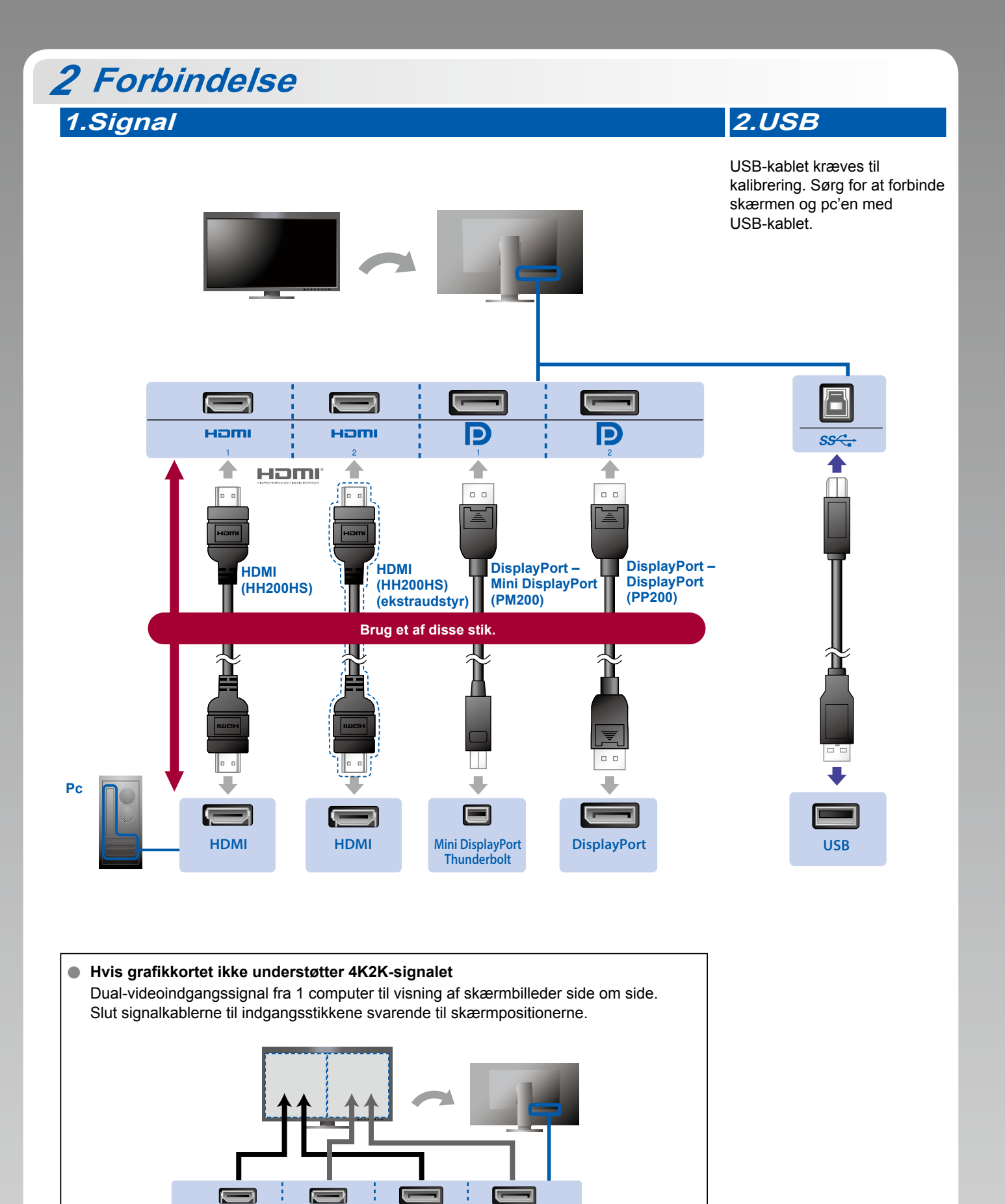

P

Venstre: HDMI 1 eller DisplayPort 1 / Højre: HDMI 2 eller DisplayPort 2

P

наті

#### Vigtigt

ноті

 "Picture Setup" (Billedkonfiguration) i menuen "Administrator Settings" (Administratorindstillinger) skal ændres til "Dual". Se brugervejledningen til skærmen (på cd-rom'en) for at få yderligere oplysninger.

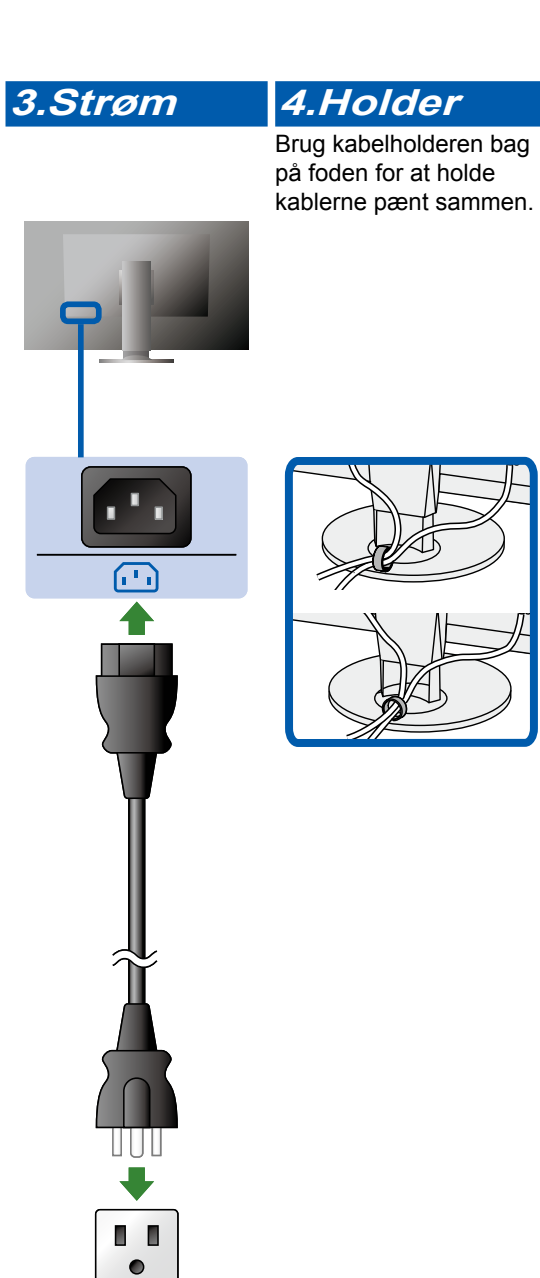

## 3 Hætte

Oplysninger om installation finder du i brugervejledningen til skærmhætten (i emballagen til skærmhætten).

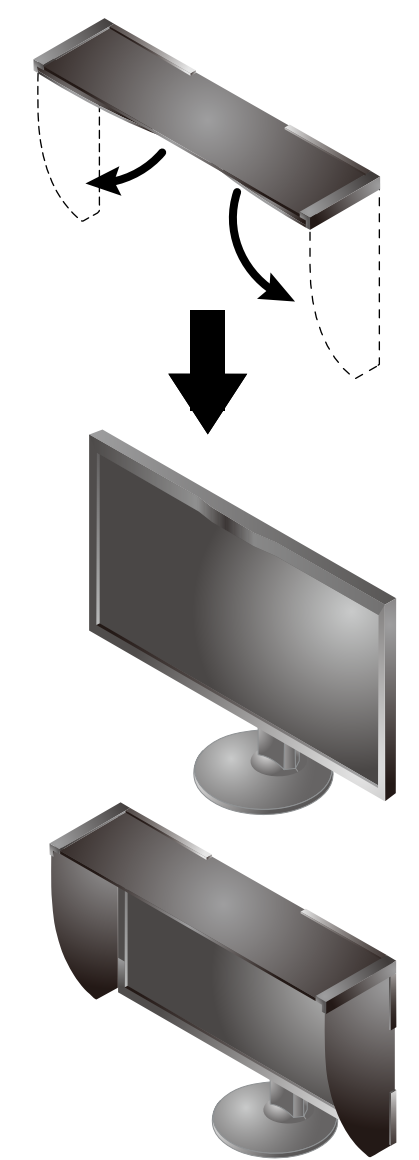

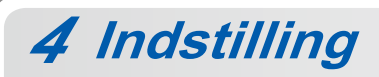

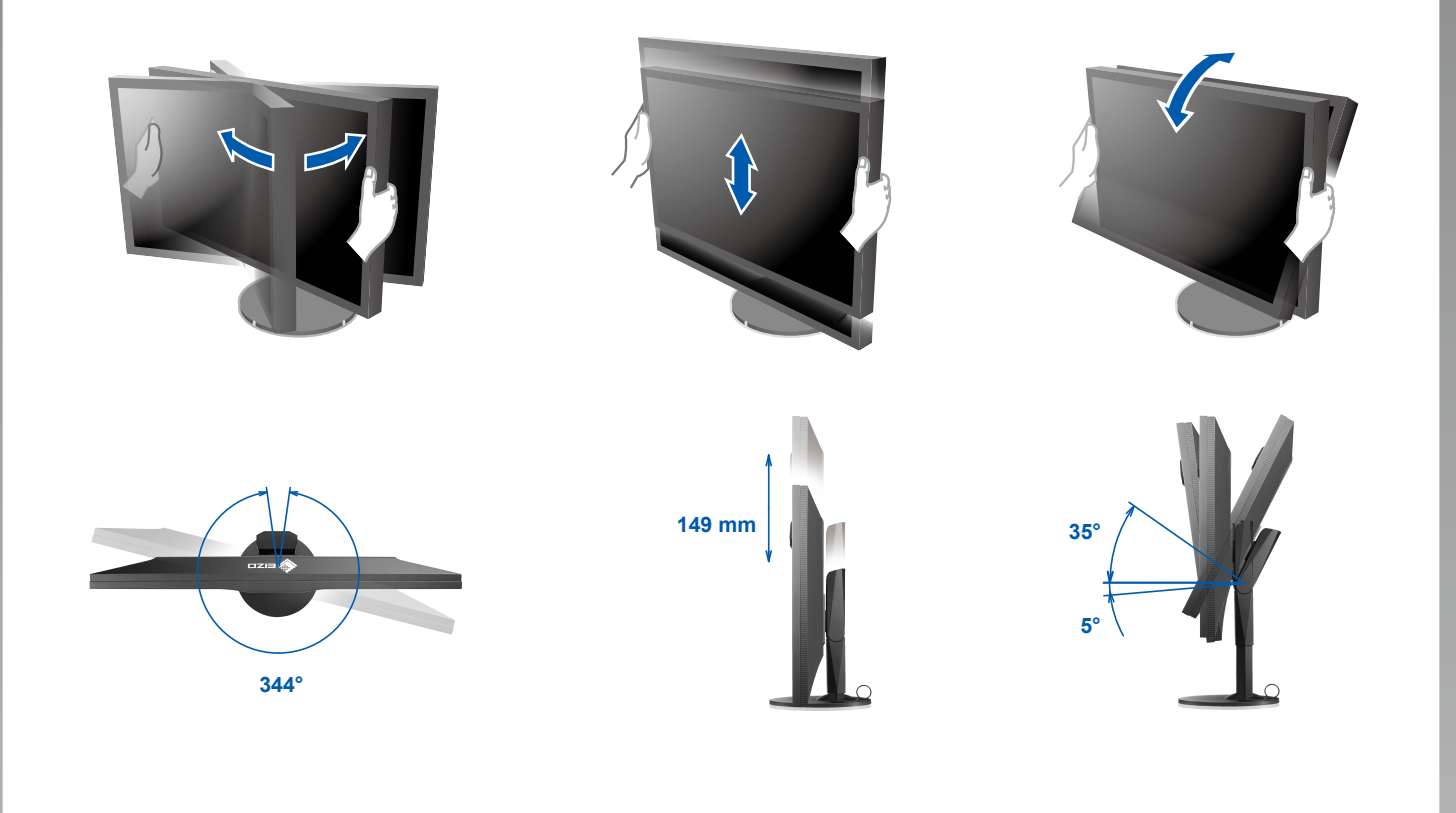

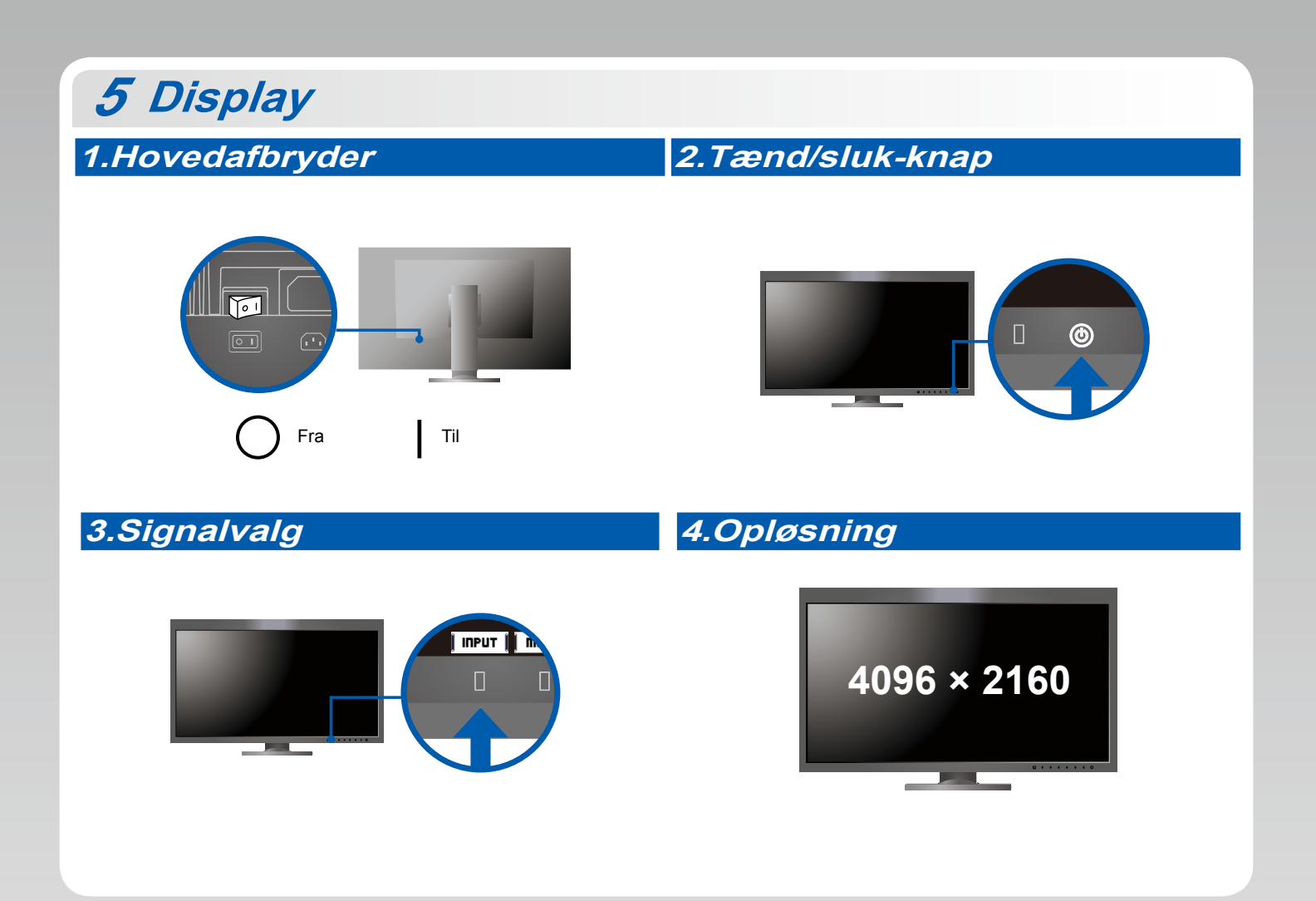

## 6 ColorNavigator 6

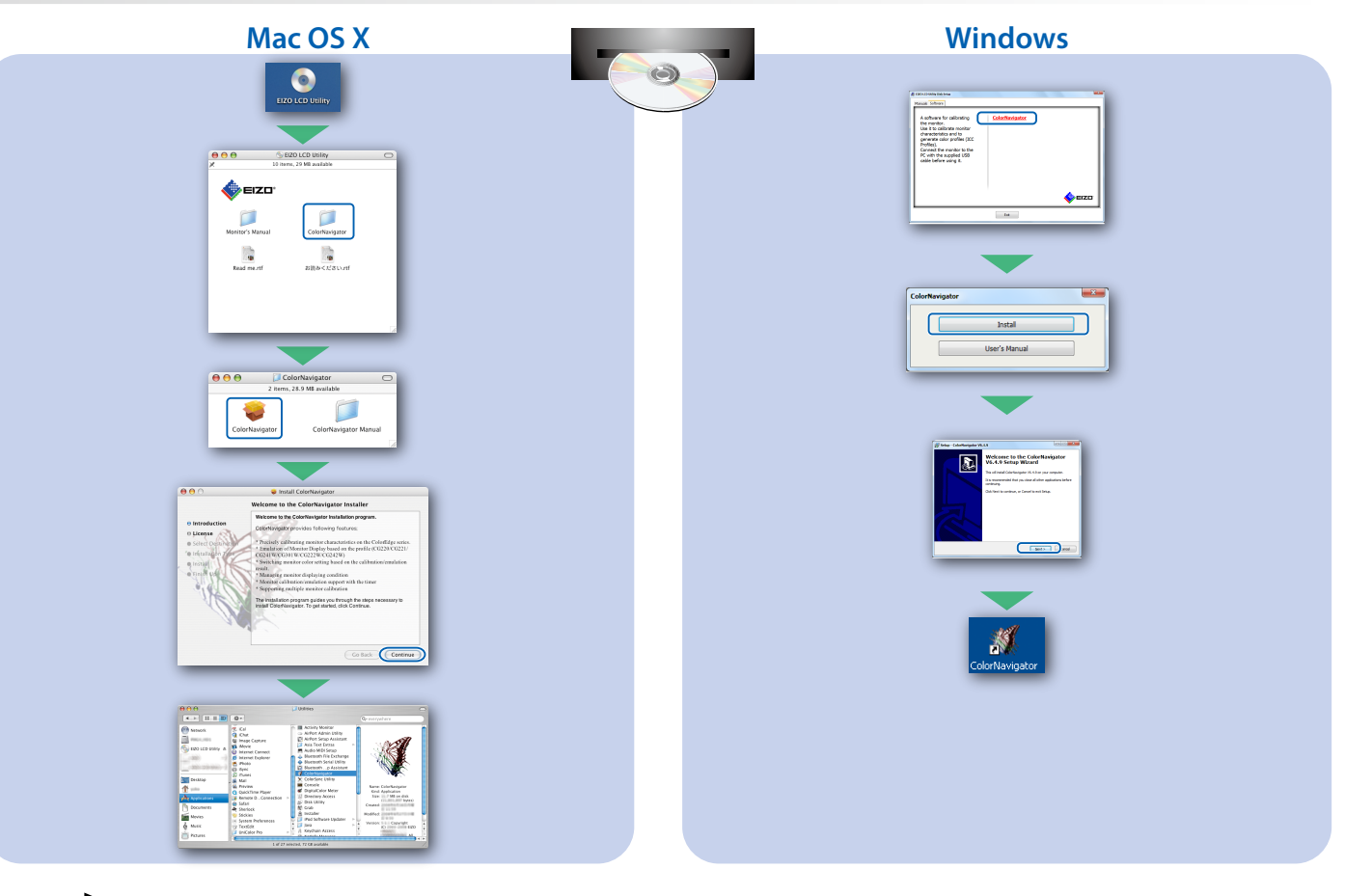

• Instruktioner for brugen finder du i "Quick Reference" (kvikguiden) og brugervejledningen til ColorNavigator (gemt på cd-rom'en).

### SelfCalibration

Giver dig mulighed for at foretage periodisk kalibrering.

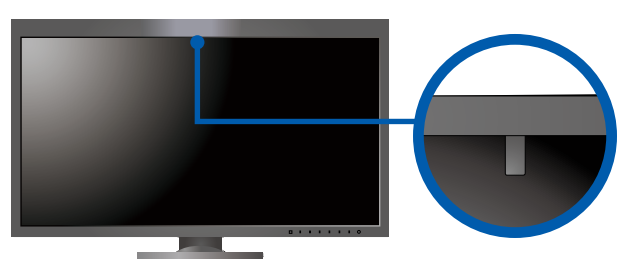

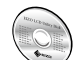

• Se brugervejledningen til skærmen på cd-rom'en for at få oplysninger om SelfCalibration.

#### Problem med manglende billede

Hvis der ikke vises noget billede, heller ikke efter at du har fulgt følgende afhjælpningsforslag, skal du kontakte din lokale EIZO-forhandler

| Problem               |                                                                                                    | Mulig årsag og afhjælpning                                                                                                    |
|-----------------------|----------------------------------------------------------------------------------------------------|----------------------------------------------------------------------------------------------------|
| Intet billede         | Strømindikatoren lyser ikke.                                                                         | <ul> <li>Kontrollér, om netledningen er tilsluttet korrekt.</li> <li>Tænd for hovedkontakten.</li> <li>Berør ひ.</li> <li>Sluk for strømmen, og tænd for den igen efter nogle minutter.</li> </ul>                                                                                                    |
|                       | Strømindikatoren lyser hvidt.                                                                        | <ul> <li>Forøg "Brightness" (Lysstyrke) og/eller "Gain" (Forstærkning) i menuen<br/>Settings (Indstillinger).</li> </ul>                                                                                                    |
|                       | Strømindikatoren lyser orange.                                                                       | <ul> <li>Skift indgangssignalet med [Input].</li> <li>Betjen musen eller tastaturet.</li> <li>Kontrollér, at der er tændt for pc'en.</li> <li>Hvis computeren er sluttet til DisplayPort, skal du ændre DisplayPort-<br/>versionen som beskrevet i det følgende.</li> <li>Sluk skærmen ved at berøre (J).</li> <li>Samtidig med at du berører knappen helt til venstre, skal du<br/>berøre (J) i 2 sekunder eller mere. Menuen "Administrator Settings"<br/>(Administratorindstillinger) vises.</li> <li>Vælg "Signal Format" (Signalformat).</li> <li>Rediger DisplayPort-versionen.</li> <li>Vælg "Apply" (Anvend), og vælg [Enter].</li> </ul> |
|                       | Strømindikatoren blinker orange og hvidt.                                                            | <ul> <li>Den enhed, som er tilsluttet ved hjælp af DisplayPort / HDMI, har et<br/>problem. Løs problemet, sluk skærmen, og tænd den derefter igen.<br/>Se brugervejledningen til udgangsenheden for at få flere oplysninger.</li> </ul>                                                                                                    |
| Meddelelsen<br>vises. | Denne meddelelse vises, når der ikke er<br>noget indgangssignal.<br>Eksempel:<br>HDMI 1<br>No Signal | <ul> <li>Meddelelsen til venstre vises muligvis, fordi nogle pc'er ikke udsender<br/>signalet umiddelbart efter opstart.</li> <li>Kontrollér, at der er tændt for pc'en.</li> <li>Kontrollér, om signalkablet er korrekt tilsluttet.</li> <li>Skift indgangssignalet med I INPUT I.</li> </ul>                                                                                                    |
|                       | Eksempel:<br>HDWI 2<br>Signal Error                                                                  | <ul> <li>Meddelelsen viser, at indgangssignalet ikke er i det angivne<br/>frekvensområde.</li> <li>Kontroller, om pc'en er konfigureret, så den overholder skærmens krav<br/>til opløsning og lodret scanningsfrekvens.</li> <li>Genstart pc'en.</li> <li>Vælg den relevante indstilling ved hjælp af hjælpeprogrammet til<br/>grafikkortet. Du kan finde yderligere oplysninger i brugervejledningen<br/>til grafikkortet.</li> </ul>                                                                                                    |